## Oncor 2021 Commercial Load Management (CLM) Program Project Submittal Process

The 2021 CLM Program will open for **Project Submittal on April 30, 2021 at 10 a.m. CT** (Central Time). All projects will be waitlisted in the order received. Service Providers that plan to participate in the CLM Program should enter their Project(s) in EEPM before April 30<sup>th</sup> and have it ready for submittal.

## <u>Helpful Tips</u>

- 1. Login to the Service Provider EEPM portal (eepm.oncor.com) 15 minutes before EEPM opens for Project Submittal. If you login earlier, your EEPM session might time out due to inactivity.
- 2. Click the *My Projects* button, click on your *CLM Project,* then click the *Review & Submit* button.
- 3. EEPM allows multiple users to be logged in to EEPM using the same User ID and Password. This may improve your waitlist number, especially if you experience computer, browser, or network issues at the time of submittal, or have multiple projects to submit.
- 4. Do not open the same Project in multiple browser windows on an individual computer. Only use one browser window on each computer to submit a project.
- 5. Do not click on the Refresh or F5 button. If you refresh your screen, you will be redirected to the Edit Project screen and you will then have to navigate to the Review & Submit screen to submit your project.

## Project Submittal Steps

(Note: The dates shown in the example EEPM screens below are for illustration purposes only, and are not representative of the 2021 CLM Program Application and Project Submittal dates)

1. Login to EEPM (eepm.oncor.com)

| ÓNCOR                                                                                                    |                                                                                       |
|----------------------------------------------------------------------------------------------------|---------------------------------------------------------------------------------------|
| ENERGY EFFICIENCY<br>CONTRACTOR PORTAL                                                                                                    | LOGIN User Name                                                                       |
| Tools - Training Guide - Contact Us                                                                                                    | Password                                                                              |
|                                                                                                    | LOGIN                                                                                 |
| EEPM will open the 2018 Commercial Load Management<br>(CLM) Program for Program Application on April 4, 2018 at 10 a.m.<br>(CT). EEPM will open for Project Submittal on May 2, 2018 at 10 a.m.<br>(CT). All projects will be waitlisted. | Forgot Password ? New here ? Sign Up                                                  |
|                                                                                                    | \$\$ (866) 258-1874     \$\$ support@oncoreepm.com       Help Desk     Support e-mail |
|                                                                                                    | 000                                                                                   |
|                                                                                                    | Privacy   Legal   Contact                                                             |
| Copyright © 2017 Oncor Electric Deliver                                                                                                    | y Company LLC.                                                                        |

Page 1 of 8

| ONCOR.               | Energy Efficie        | ncy Contractor Port          | al (86)<br>Help<br>Welcome | 6) 258-1874 support@oncoreepm.co<br>Desk Support e-mail<br>e, AA AA (Admin)   Environment: Production Stagin<br>Wednesday, April 25, 2018 01:37:28 A |
|----------------------|-----------------------|------------------------------|----------------------------|----------------------------------------------------------------------------------------------------|
| HOME MY APPLICA      | TIONS OPEN CUSTOMERS  | MY PROJECTS MY ACCOUNT       | REQUEST DUPLICATE APPROVAL | ONLINE HELP - O Logo                                                                                                    |
| ⊘ ACTIVE PROGRAMS    | 1 PROGRAM APPLIC      | ATIONS 0                     | IS 0                       | ٥                                                                                                    |
| 2018 Commercial Load | d Managem             |                              |                            |                                                                                                    |
| Program Bu           | Idget                 |                              |                            |                                                                                                    |
| Total                | \$222,177.00          |                              |                            |                                                                                                    |
| Remaining            | \$0.60                |                              |                            |                                                                                                    |
| My Budg              | et                    |                              |                            |                                                                                                    |
| Total :              | \$44,435.40           |                              |                            |                                                                                                    |
| Incentive Paid :     | \$0.00                |                              |                            |                                                                                                    |
| Reserved / Blocked : | \$0.00                |                              |                            |                                                                                                    |
| Remaining            | \$44,435.40           |                              |                            |                                                                                                    |
| ACTION REQUIRED 0    | RECENTLY VIEWED PROJE | CTS 1 NEARING COMPLETION DAT | TES 0 SIGNATURE DOCUMENTS  | 0 📰 List 🗰 Grid                                                                                                    |
| Project N            | ame ~                 | Project Code v               | Status                     | Alerts / Next Step ~                                                                                                    |

2. Click on the CLM Project Name or Project Code in your project list.

| ONCOR.                      | Energy Efficien             | cy Contracto        | r Portal           | (866) 258-1<br>Help Desk<br>Welcome, AA AA | 874 support@d<br>Support e-ma<br>(Admin)   Environment: Pr<br>Wednesday, April 25, 3 | oncoreepm.com<br>iil<br>oduction Staging<br>2018 01:38:28 AM |
|-----------------------------|-----------------------------|---------------------|--------------------|--------------------------------------------|--------------------------------------------------------------------------------------|--------------------------------------------------------------|
| HOME MY APPLICAT            | IONS OPEN CUSTOMERS         | MY PROJECTS MY      | ACCOUNT REQUEST DU | PLICATE APPROVAL ONLI                      | NE HELP 🔻                                                                            | <b>O</b> Logout                                              |
| MY PROJECTS                 | Start a New Project         | listorical Projects |                    |                                            |                                                                                      |                                                              |
| Project Name ~              | Project Code ~              | Status ~            | Incentive Amount ~ | Sites ~                                    | Estimated Compl ~                                                                    | Action ~                                                     |
|                             |                             | T                   |                    |                                            |                                                                                      |                                                              |
| <u>CLM Demo 7</u>           | <u>18CLM - 2018 - 12177</u> | IA Open             | \$8,284.00         | 1                                          |                                                                                      | <b>I</b>                                                     |
|                             |                             |                     |                    |                                            | 1                                                                                    | - 1 of 1 items                                               |
|                             |                             |                     |                    |                                            |                                                                                      |                                                              |
|                             |                             |                     |                    |                                            |                                                                                      |                                                              |
|                             |                             |                     |                    |                                            |                                                                                      |                                                              |
| 2017 Oncor Electric Deliver | ry Company LLC.             |                     |                    |                                            | Privacy                                                                              | Legal   Contact                                              |

3. This will take you to the Edit Project screen. Next, click on the Review & Submit button.

| HOME MY APPLICATIONS OPEN CL         | JSTOMERS MY PROJECTS MY ACCOL       | UNT REQUEST DUPLICATE APPROVAL  | ONLINE HELP ¥                | 0 Logo |
|--------------------------------------|-------------------------------------|---------------------------------|------------------------------|--------|
| 018 Commercial Load Manag            | ement E Project list                | $\frown$                        |                              |        |
| EDIT PROJECT CUSTOMERS & MEASURES    | UPLOAD DOCUMENTS COMMENTS           | REVIEW & SUBMIT                 |                              |        |
| 18CLM - 2018 - 12177<br>Project Code | IA Open - AA AA<br>Status Created b | NY                              |                              | Þ      |
| Project Name *                       | Requested kW*                       |                                 |                              |        |
| CLM Demo 7                           | 218                                 |                                 | Cancel                       | Save   |
| Project Savings                      |                                     |                                 |                              |        |
| 218.0000<br>Current kW Savings       | 0.00<br>Current kWh Savings         | \$8,284.00<br>Current Incentive | \$0.00<br>Approved Incentive | Э      |
| \$0.00<br>Funds Blocked              | \$0.00<br>Fund Reserved             | \$0.00<br>IA Deposit            | \$0.00<br>FA Deposit         |        |
| \$0.00<br>Deposit Forfeit            | 0<br>Waitlist Order                 | 2018<br>Program Year            |                              |        |

4. This will take you to the Project Submittal screen. Starting 24 hours prior to the submittal date/time, the countdown clock will appear in the lower right hand corner of your screen.

| NCOR. Ene                  | rgy Efficiency           | Contractor Po         | rtal                           | Welcome, AA AA (Admin   | Support e-mail   |
|----------------------------|--------------------------|-----------------------|--------------------------------|-------------------------|------------------|
| HOME MY APPLICATIONS       | OPEN CUSTOMERS N         | IV PROJECTS MY ACCOUN | T REQUEST DUPLIC/              | ATE APPROVAL ONLINE HEL |                  |
| 18 Commercial Load         | Management 😑 P           | oject list            |                                |                         |                  |
| DIT PROJECT CUSTOMERS &    | MEASURES UPLOAD DOO      | UMENTS COMMENTS RE    | VIEW & SUBMIT                  |                         |                  |
| CLM Demo 7<br>Project Name | 18CLM - 2<br>Project Cod | 018 - 12177<br>9      | IA Open -<br>Status            | 218<br>Requested kW     |                  |
| Customers & Measures       |                          |                       |                                |                         | ~                |
| 1<br>No of Sites           | 218.0000<br>kW           | <b>0.00</b><br>kWh    | \$8,284.00<br>Incentive Amount |                         |                  |
| ESIID                      | Customer S               | ite Name kW           | Savings                        | kWh Savings             | Incentive Amount |
| a 0003668                  | CLM Project data         | 2                     | 0.0000                         | 0.0                     | \$0.00           |
|                            |                          |                       | 0.0000                         | 0.0                     | \$ 0.00          |
|                            |                          |                       |                                |                         | 1 - 1 of 1 Items |
| Review Documents           |                          |                       |                                |                         | ~                |
|                            |                          | NO RECOR              | DS FOUND.                      |                         |                  |
| Comments                   |                          |                       |                                |                         | i<br>i           |
| Enter Composite            |                          |                       |                                |                         |                  |
| Euror Counterns            |                          |                       |                                |                         |                  |
|                            |                          |                       |                                |                         | 00:00:53         |
| <b>O</b> Prev              |                          |                       |                                |                         |                  |
|                            |                          |                       |                                |                         |                  |

5. Wait for the countdown clock in the lower right hand corner to get to 00:00:00. Service Providers are advised to be on the Review & Submit screen at least 2 minutes prior to 10:00 a.m. CT.

| OME INTAPPLICATIONS O      | PEN CUSTOMERS MY PROJECTS           | MY ACCOUNT REQUEST DUPL        | JCATE APPROVAL ONLINE HEL | P • O Log        |
|----------------------------|-------------------------------------|--------------------------------|---------------------------|------------------|
| 18 Commercial Load Ma      | anagement 🗮 Project list            |                                |                           |                  |
| UT PROJECT CUSTOMERS & MEA | ASURES UPLOAD DOCUMENTS             | COMMENTS REVIEW & SUBMIT       |                           |                  |
| CLM Demo 7<br>Project Name | 18CLM - 2018 - 1217<br>Project Code | 7 IA Open -<br>Status          | 218<br>Requested kW       |                  |
| Customers & Measures       |                                     |                                |                           | ~                |
| 1 2<br>No of Sites         | 218.0000 0.00<br>kW kWh             | \$8,284.00<br>Incentive Amount | t                         |                  |
| ESIID                      | Customer Site Name                  | kW Savings                     | kWh Savings               | Incentive Amount |
| a 0003668                  | CLM Project data2                   | 0.0000                         | 0.0                       | \$0.00           |
|                            |                                     | 0.0000                         | 0.0                       | \$ 0.00          |
|                            |                                     |                                |                           | 1 - 1 of 1 Items |
| Review Documents           |                                     |                                |                           | ~                |
|                            |                                     | NO RECORDS FOUND.              |                           |                  |
| L                          |                                     |                                |                           |                  |
| Comments                   |                                     |                                |                           | ~                |
| Enter Comments             |                                     |                                |                           |                  |
|                            |                                     |                                |                           |                  |
|                            |                                     |                                |                           | 00:00:53         |

6. When the countdown clock gets to 00:00:00 (which corresponds with April 30, 2021, 10 a.m. CT), a Submit button will automatically appear in the lower right hand corner of your screen. You do not need to refresh your screen to get the Submit button. If you refresh, you will be redirected to the Edit Project screen and will lose precious time navigating back to the Review & Submit screen.

|                                |                                    | OJECTS MY ACCOUNT               | REQUEST DUPLIC/                | ATE APPROVAL ONLINE HEI | <u>ه</u>         |
|--------------------------------|------------------------------------|---------------------------------|--------------------------------|-------------------------|------------------|
| 18 Commercial Load             | Management E Projec                | t list                          |                                |                         |                  |
| CLM Demo 7 Project Name        | ISCLM - 2018<br>Project Code       | - 12177                         | IA Open -<br>Status            | 218<br>Requested kW     |                  |
| Customers & Measures           |                                    |                                 |                                |                         |                  |
| 1<br>No of Sites               | 218.0000<br>kW                     | 0.00<br>kWh                     | \$8,284.00<br>Incentive Amount |                         |                  |
| ESIID                          | Customer Site N                    | ame kW S                        | avings                         | kWh Savings             | Incentive Amount |
| a 0003668                      | CLM Project data2                  |                                 | 0.0000                         | 0.0                     | \$0.0            |
|                                |                                    |                                 | 0.0000                         | 0.0                     | \$ 0.0           |
|                                |                                    |                                 |                                |                         | 1 - 1 of 1 Items |
| Review Documents               |                                    |                                 |                                |                         |                  |
|                                |                                    | NO RECORD                       | S FOUND.                       |                         |                  |
| Comments                       |                                    |                                 |                                |                         |                  |
| Enter Comments                 |                                    |                                 |                                |                         |                  |
|                                |                                    |                                 |                                |                         |                  |
| Note : Please verify the docum | nents before submitting to avoid p | roject rejection by Oncor. If y | ou have modified the pro       | oject                   | Anti-Spam *      |

7. Enter the Anti-spam text and click on the Submit project button. The Project will then move to a Waitlist. Note that the Anti-spam code is case sensitive. If you want to select a different code, you can click on the two circular arrows to the right of the code.

| 18 Commercial Loa          | ad Management         | E Project list                    |                                   |                     |                  |
|----------------------------|-----------------------|-----------------------------------|-----------------------------------|---------------------|------------------|
| DIT PROJECT CUSTOMERS      | & MEASURES UPLOA      | D DOCUMENTS COMMEN                | TS REVIEW & SUBMIT                |                     |                  |
| CLM Demo 7<br>Project Name | 18CL<br>Projec        | <b>M - 2018 - 12177</b><br>t Code | IA Open -<br>Status               | 218<br>Requested kW |                  |
| Customers & Measures       |                       |                                   |                                   |                     | ~                |
| 1<br>No of Sites           | <b>218.0000</b><br>kW | <b>0.00</b><br>kWh                | \$8,284.00<br>Incentive Amount    |                     |                  |
| ESIID                      | Custor                | mer Site Name                     | kW Savings                        | kWh Savings         | Incentive Amount |
| a 0003668                  | CLM Projec            | ot data2                          | 0.0000                            | 0.0                 | \$0.00           |
|                            |                       |                                   | 0.0000                            | 0.0                 | \$ 0.00          |
|                            |                       |                                   |                                   |                     | 1 - 1 of 1 Items |
| Review Documents           |                       |                                   |                                   |                     | ~                |
|                            |                       |                                   |                                   |                     |                  |
|                            |                       |                                   | neoonos roono.                    |                     |                  |
| Comments                   |                       |                                   |                                   |                     | ~                |
| Enter Comments             |                       |                                   |                                   |                     |                  |
|                            |                       |                                   |                                   |                     |                  |
|                            |                       | a to svoid project rejection by   | Opeor, if you have modified the p | rolect              | Anti Conne d     |

8. A screen will appear that shows your Project is IA Waitlisted.

| ONCOR.                     | Energy Efficien      | cy Contracto        | or Portal                            | (86)<br>Helt<br>Welcome | 6) 258-1874 sup<br>o Desk sup<br>e, AA AA (Admin)   Environn<br>Wednesday, A | port@oncoreepm.com<br>port e-mail<br>nent: Production Staging<br>pril 25, 2018 01:54:14 AM |
|----------------------------|----------------------|---------------------|--------------------------------------|-------------------------|------------------------------------------------------------------------------|--------------------------------------------------------------------------------------------|
| HOME MY APPLICA            | TIONS OPEN CUSTOMERS | MY PROJECTS M       | Y ACCOUNT REQUEST (                  | OUPLICATE APPROVAL      | ONLINE HELP -                                                                | 🕑 Logout                                                                                   |
|                            | Start a New Project  | listorical Projects |                                      |                         |                                                                              |                                                                                            |
| Project Name               | Project Code ~       | Status              | <ul> <li>Incentive Amount</li> </ul> | ~ Sites                 | <ul> <li>Estimated Compl</li> </ul>                                          | v Action v                                                                                 |
| <b>T</b>                   | Ţ                    | 7                   |                                      |                         |                                                                              |                                                                                            |
| CLM Demo 7                 | 18CLM - 2018 - 12177 | IA Waitlisted       | \$8,284.0                            | 0                       | 1                                                                            | ۲                                                                                          |
|                            | )                    |                     |                                      |                         |                                                                              | 1 - 1 of 1 Items                                                                           |
|                            |                      |                     |                                      |                         |                                                                              |                                                                                            |
|                            |                      |                     |                                      |                         |                                                                              |                                                                                            |
|                            |                      |                     |                                      |                         |                                                                              |                                                                                            |
|                            |                      |                     |                                      |                         |                                                                              |                                                                                            |
| 2017 Oncor Electric Delive | ary Company LLC.     |                     |                                      |                         |                                                                              | Privacy   Legal   Contact                                                                  |

9. Click on your Project Code and select the View Project button to see your Waitlist Order.

| HOME MY APPLICATIONS OPEN            | CUSTOMERS MY PROJECTS MY ACCOL         | UNT REQUEST DUPLICATE APPROVAL ON |                              |
|--------------------------------------|----------------------------------------|-----------------------------------|------------------------------|
| 018 Commercial Load Mana             | gement 🖽 Project list                  |                                   |                              |
| VIEW PROJECT CUSTOMERS & MEASUR      | ES PAYMENTS UPLOAD DOCUMENTS (         | COMMENTS REVIEW & SUBMIT          |                              |
| 18CLM - 2018 - 12177<br>Project Code | IA Waitliste AA AA<br>Status Created b | у                                 | D                            |
| Project Name*                        | Requested kW*                          |                                   |                              |
| CLM Demo 7                           | 218                                    |                                   |                              |
| Project Savings                      |                                        |                                   |                              |
| 218.0000<br>Current kW Savings       | 0.00<br>Current kWh Savings            | \$8,284.00<br>Current Incentive   | \$0.00<br>Approved Incentive |
| \$0.00<br>Funds Blocked              | \$0.00<br>Fund Reserved                | \$0.00<br>IA Deposit              | \$0.00<br>FA Deposit         |
| \$0.00<br>Deposit Forfeit            | 11<br>Waitlist Order                   | 2018<br>Program Year              |                              |

10. Congratulations! You have successfully submitted your CLM Project.